# Saiba como a d i c i c n a r contatos vinculados a sua empresa

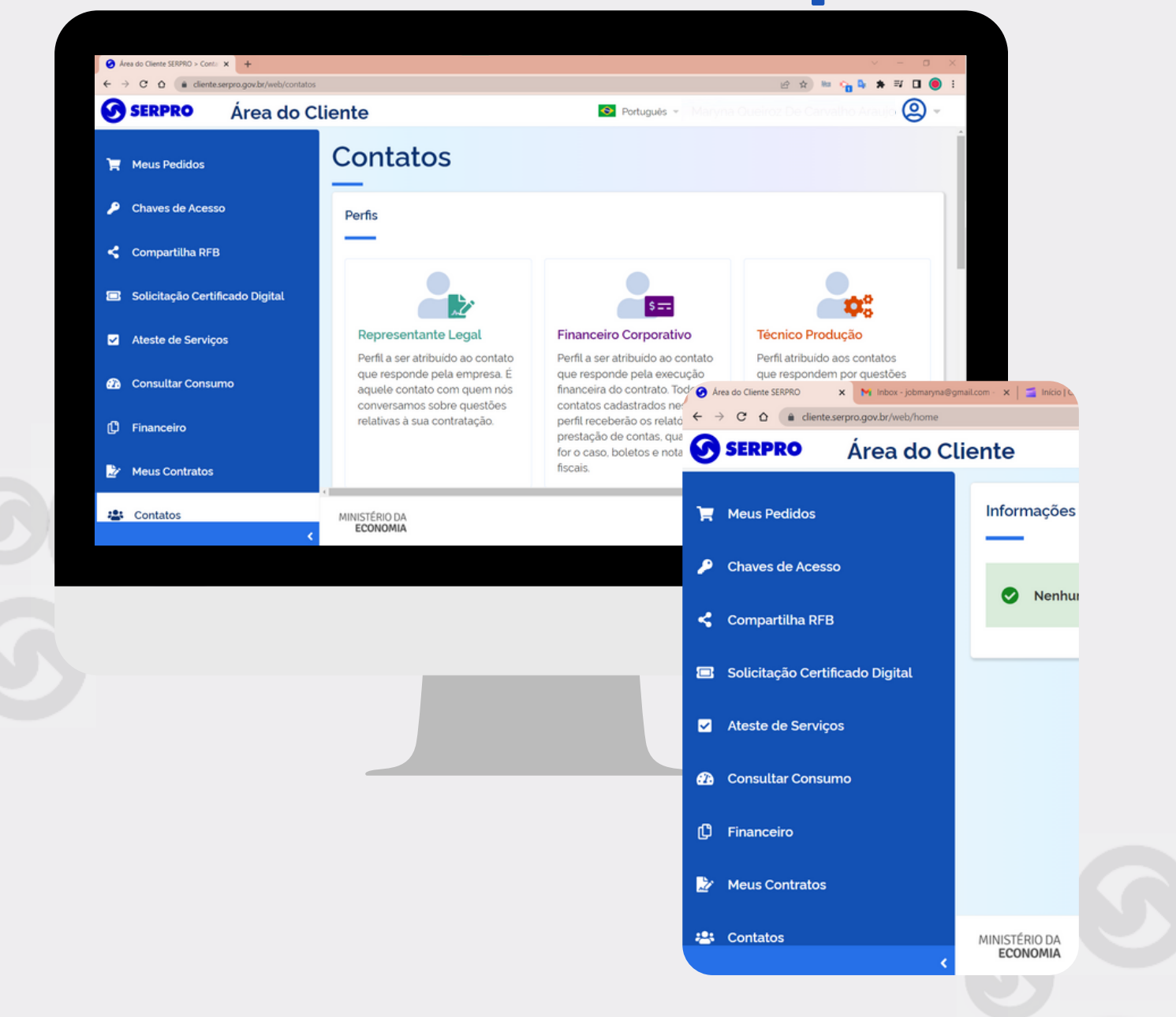

cliente.serpro.gov.br

Para adicionar um contato vinculado a sua empresa, acesse a Área do Cliente e clique na opção CONTATOS no menu à esquerda.

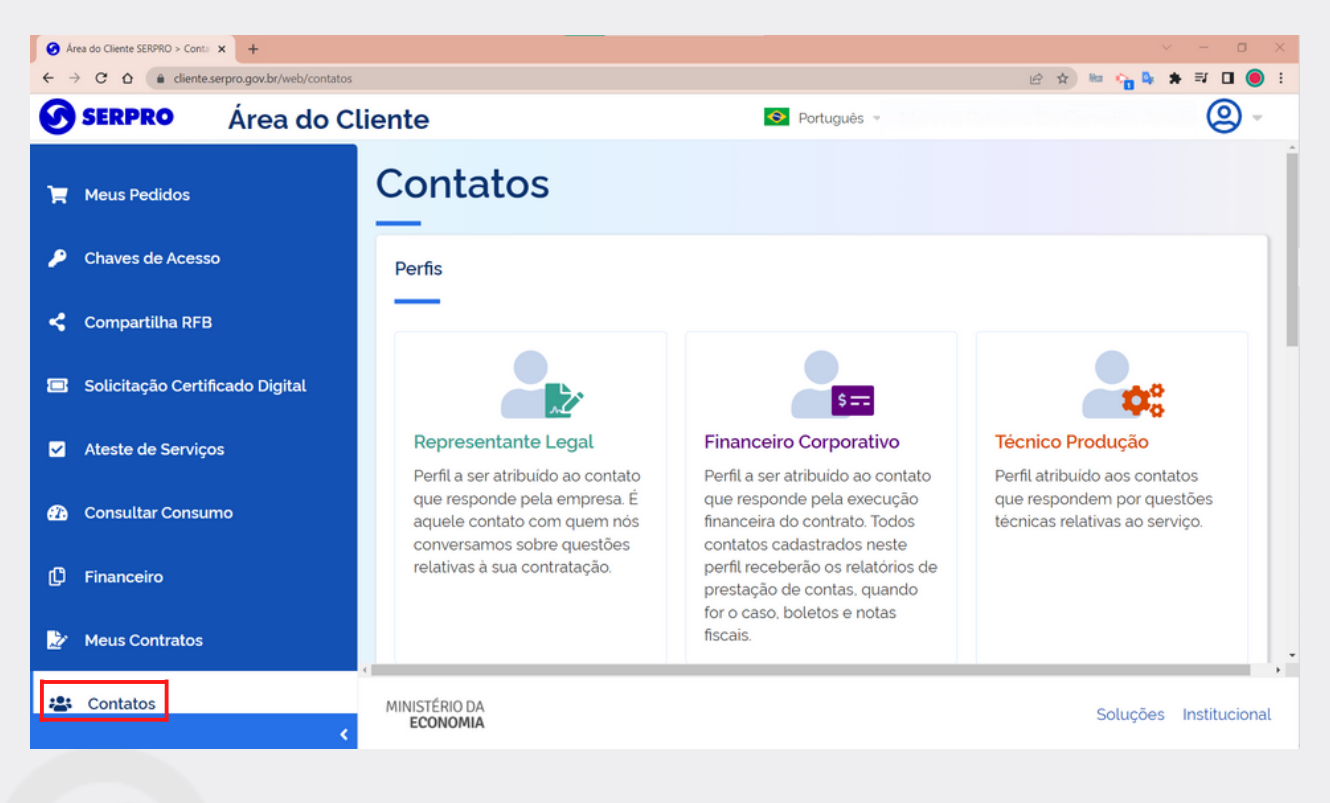

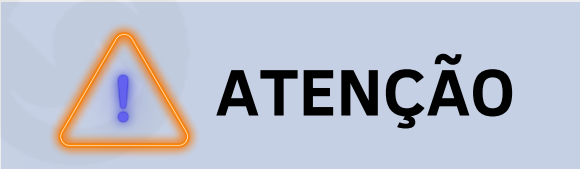

Você pode adicionar quantos contatos quiser e pode definir 1,2 ou 3 perfis para cada um deles. Lembrando que cada perfil tem acesso a funcionalidades diferentes dentro da Área do Cliente. Abaixo, uma breve descrição dos perfis que podem ser cadastrados como contato para sua empresa.

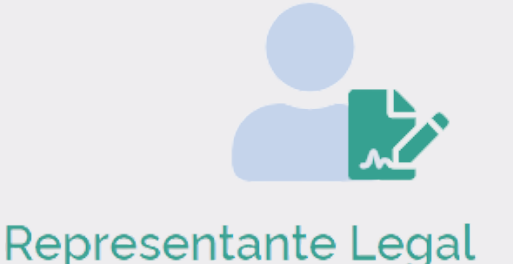

Esse perfil dá acesso ao menu completo da área do cliente. É atribuído geralmente a quem responde pela empresa junto ao Serpro

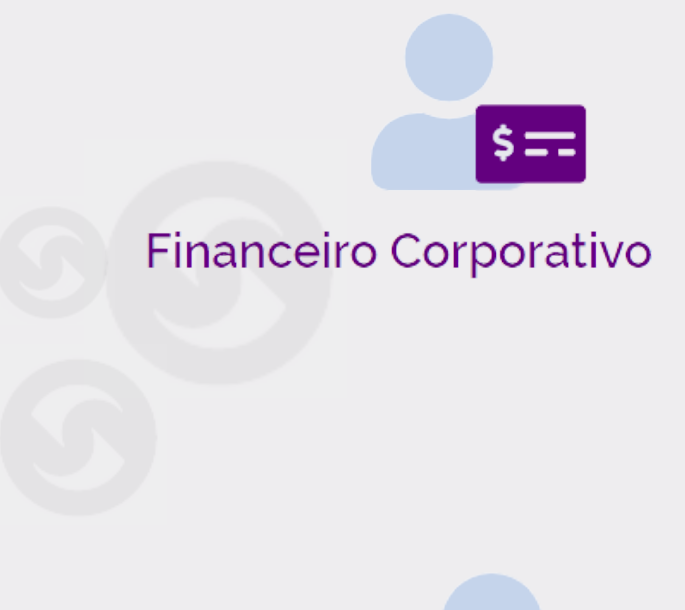

Perfil a ser atribuído ao contato que responde pela execução financeira do contrato. Todos contatos cadastrados neste perfil receberão os relatórios de prestação de contas, quando for o caso, boletos e notas fiscais.

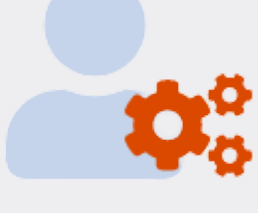

Técnico Produção

Perfil atribuído aos contatos responsáveis por questões técnicas relativas ao serviço ou produto

Contatos

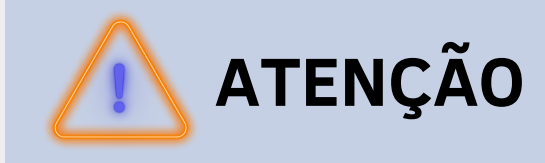

Nesse menu, existem duas possibilidades relacionadas aos contatos: ADICIONAR ou EXCLUIR.

# Para **adicionar** um contato clique no botão ADICIONAR CONTATO.

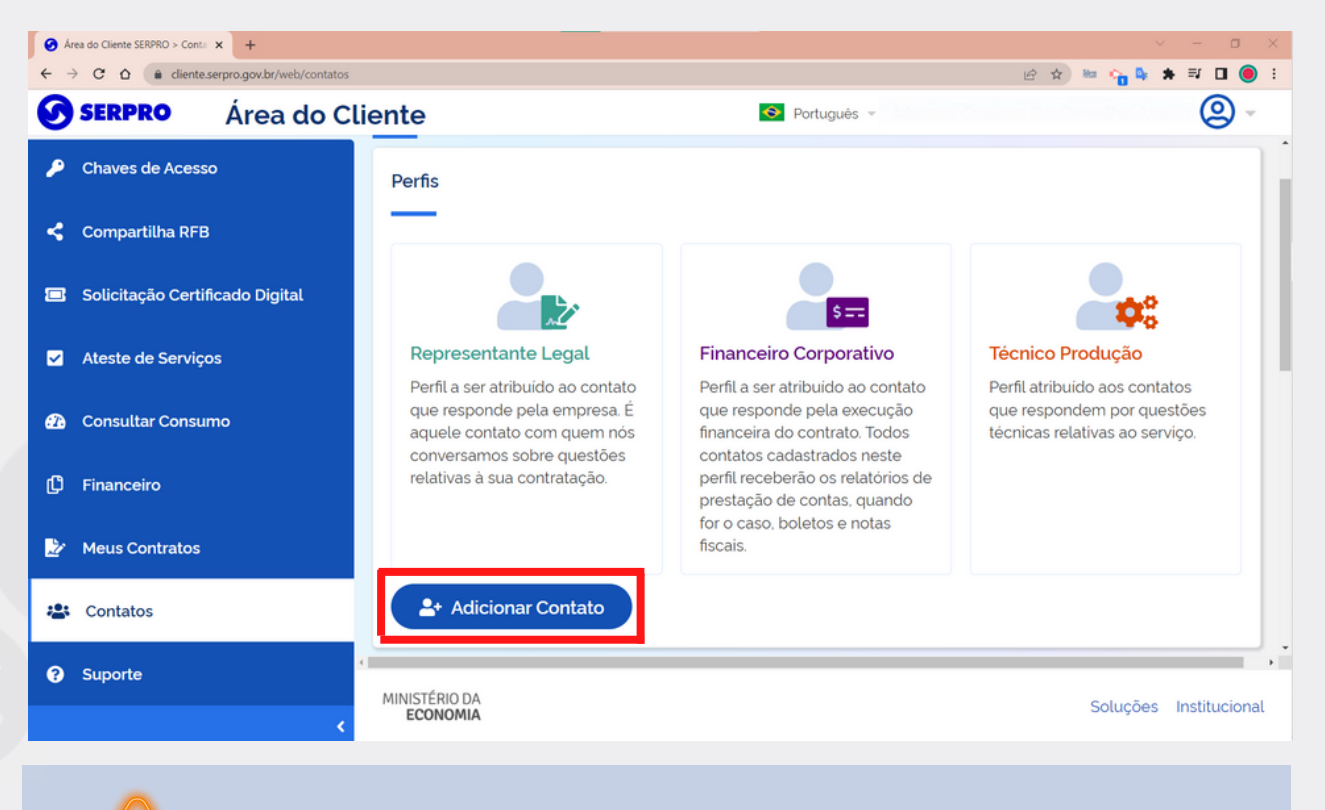

Somente o perfil TÉCNICO PRODUÇÃO não tem permissão para Incluir e excluir contatos.

**ATENÇÃO** 

Contatos

## Em seguida, preencha os dados do contato que será cadastrado e clique em ADICIONAR CONTATO.

| 🥑 Ár | 🤗 Área do Cliente SERPRO > Conti: 🗴 🚱 Auxilio à Compra - Central de Aji: 🗴 🕇 🕂 🔶 🗸 |                                                                               |                                       |  |  |  |  |  |
|------|------------------------------------------------------------------------------------|-------------------------------------------------------------------------------|---------------------------------------|--|--|--|--|--|
| ← →  | 🗧 🔶 C 🏠 🕯 cliente.serpro.gov.br/web/contatos                                       |                                                                               |                                       |  |  |  |  |  |
| Ø    | SERPRO Ár                                                                          | oo do Clianto                                                                 | <u> </u>                              |  |  |  |  |  |
|      |                                                                                    | Adicionar Contato                                                             | · · · · · · · · · · · · · · · · · · · |  |  |  |  |  |
| Ħ    | Meus Pedidos                                                                       | <u> </u>                                                                      |                                       |  |  |  |  |  |
|      |                                                                                    | Email                                                                         |                                       |  |  |  |  |  |
| ~    | Chaves de Acesso                                                                   |                                                                               | Iroducão                              |  |  |  |  |  |
| 4    | Compartilha RFB                                                                    | CPF                                                                           | ido aos contatos<br>idem por questões |  |  |  |  |  |
|      | Solicitação Certificado                                                            | Sou estrangeiro, não possuo CPF                                               | lativas ao serviço.                   |  |  |  |  |  |
|      | Ateste de Serviços                                                                 |                                                                               |                                       |  |  |  |  |  |
| æ    | Consultar Consumo                                                                  | Tipo do Contato   Representante Legal Financeiro Corporativo Técnico Produção |                                       |  |  |  |  |  |
| ¢    | Financeiro                                                                         | Tel. Primário                                                                 |                                       |  |  |  |  |  |
| 2    | Meus Contratos                                                                     | Contatos Cadastrados                                                          |                                       |  |  |  |  |  |
| 2    | Contatos                                                                           | MINISTÉRIO DA<br>ECONOMIA                                                     | Soluções Institucional                |  |  |  |  |  |

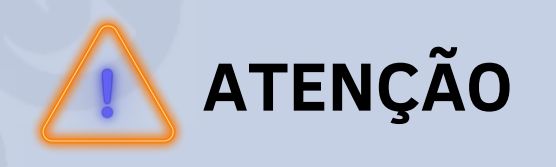

Não esqueça de marcar a opção que garante a veracidade das informações inseridas.

| A 🕑    | 🔗 Área do Cliente SERPRO > Conta 🗴 🥝 Auxilio à Compra - Central de Aji x   + |                                                                                                 |                                                               |  |  |  |  |  |  |
|--------|------------------------------------------------------------------------------|-------------------------------------------------------------------------------------------------|---------------------------------------------------------------|--|--|--|--|--|--|
| ← -    | 🔄 🖮 😘 🗣 🗰 🖬 🔘 🗄                                                              |                                                                                                 |                                                               |  |  |  |  |  |  |
| 0      | SERPRO Ár                                                                    | es de Cliente                                                                                   |                                                               |  |  |  |  |  |  |
| ۲<br>م | Meus Pedidos                                                                 |                                                                                                 |                                                               |  |  |  |  |  |  |
| -      | Chaves de Acesso                                                             |                                                                                                 | rodução                                                       |  |  |  |  |  |  |
| <      | Compartilha RFB                                                              | Tel. Primário                                                                                   | iido aos contatos<br>idem por questões<br>lativas ao serviço. |  |  |  |  |  |  |
|        | Solicitação Certificado                                                      | Tel. Secundário                                                                                 |                                                               |  |  |  |  |  |  |
| Ŋ      | Ateste de Serviços                                                           | Declaro para os devidos fins e efeitos legais a veracidade das informações inseridas nos campos |                                                               |  |  |  |  |  |  |
| æ      | Consultar Consumo                                                            | acima.                                                                                          |                                                               |  |  |  |  |  |  |
| ſĴ     | Financeiro                                                                   | Cancelar Adicionar contato                                                                      |                                                               |  |  |  |  |  |  |
| 2      | Meus Contratos                                                               | Contatos Cadastrados                                                                            |                                                               |  |  |  |  |  |  |
| :2:    | Contatos                                                                     | MINISTÉRIO DA<br>ECONOMIA                                                                       | Soluções Institucional                                        |  |  |  |  |  |  |

#### 🔨 ATENÇÃO

O contato que foi cadastrado receberá um e-mail com orientações para o primeiro acesso.

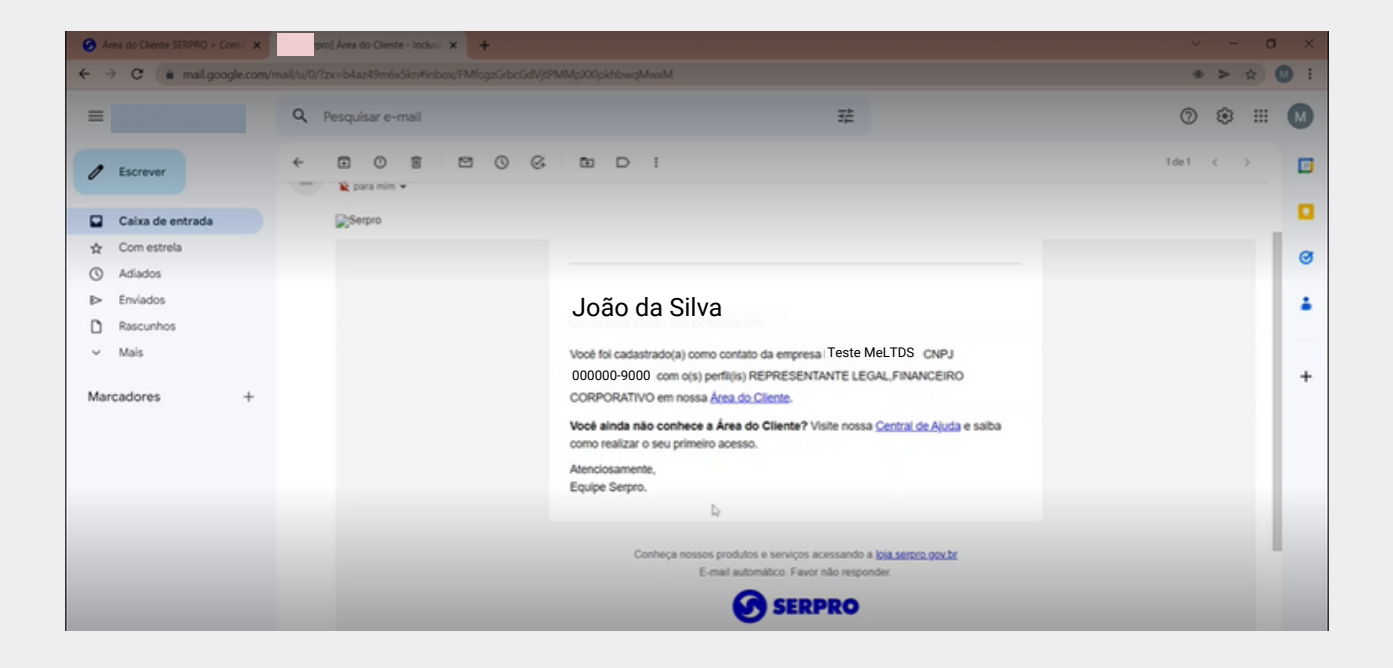

Contatos

### Pronto! O seu contato foi cadastrado com sucesso!

| ← - | $\leftarrow \rightarrow$ C $\Delta$ (a cliente.serpro.gov.br/web/contatos<br>$e^{2} \Rightarrow$ $\Rightarrow = \frac{1}{2} \Box$ (a) : |                  |                  |                    |                        |                  |                       |           |  |
|-----|----------------------------------------------------------------------------------------------------|------------------|------------------|--------------------|------------------------|------------------|-----------------------|-----------|--|
| 0   | SERPRO Área do Cl                                                                                                    | liente           |                  | 📀 Português 👻      |                        |                  | olloo Arat o          | 2 -       |  |
| ۶   | Chaves de Acesso                                                                                                    | _                |                  |                    |                        |                  |                       | Î         |  |
| <   | Compartilha RFB                                                                                                    | Contatos do      | Cliente          |                    |                        |                  |                       |           |  |
|     | Solicitação Certificado Digital                                                                                                    | Nome             | Email            | CPF                | Tipo                   | Tel.<br>Princial | Tel.<br>Secundário    | Ações     |  |
|     | Ateste de Serviços                                                                                                    | João da<br>Silva | jsilva@e-mail.br | xxx.456.789-<br>xx | Representante<br>Legal | (01)<br>0001-    | (01)<br>0001-<br>1000 |           |  |
| æ   | Consultar Consumo                                                                                                    |                  |                  |                    |                        | 1000             | 1000                  |           |  |
| ¢   | Financeiro                                                                                                    |                  |                  |                    |                        |                  |                       |           |  |
| Ŀ   | Meus Contratos                                                                                                    |                  |                  |                    |                        |                  |                       |           |  |
| *   | Contatos                                                                                                    |                  |                  |                    |                        |                  |                       | · · · · · |  |
| 8   | Suporte                                                                                                    | MINISTÉRIO DA    |                  |                    |                        |                  | Soluções Inst         | itucional |  |
|     | <                                                                                                    | ECONOMIA         |                  |                    |                        |                  |                       |           |  |

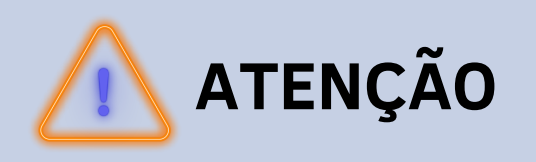

Para qualquer alteração no cadastro, seja email, CPF, entre outros, é necessário registrar um ticket para Suporte, clicando no menu SUPORTE a esquerda da tela.

#### Para **excluir um contato**, clique no botão — ao lado de cada contato e clique em remover.

| 🧿 Ár | 🔗 Åres do Cliente SERPRO > Conta 🗴 +      |                  |                  |                    |                        |                       |                       |           |  |
|------|-------------------------------------------|------------------|------------------|--------------------|------------------------|-----------------------|-----------------------|-----------|--|
| ← →  | 🗧 🔶 C û liente.serpro.gov.br/web/contatos |                  |                  |                    |                        |                       |                       |           |  |
| 0    | SERPRO Área do C                          | liente           |                  | Ortuguês 👻         |                        |                       | D                     | @         |  |
| ۶    | Chaves de Acesso                          | _                |                  |                    |                        |                       |                       | -         |  |
| <    | Compartilha RFB                           | Contatos do (    | Cliente          |                    |                        |                       |                       |           |  |
|      | Solicitação Certificado Digital           | Nome             | Email            | CPF                | Тіро                   | Tel.<br>Princial      | Tel.<br>Secundário    | Ações     |  |
|      | Ateste de Serviços                        | João da<br>Silva | jsilva@e-mail.br | xxx.456.789-<br>xx | Representante<br>Legal | (01)<br>0001-<br>1000 | (01)<br>0001-<br>1000 |           |  |
| æ    | Consultar Consumo                         |                  |                  |                    |                        | 1000                  | 1000                  | Remover   |  |
| ¢    | Financeiro                                |                  |                  |                    |                        |                       |                       |           |  |
| 2    | Meus Contratos                            |                  |                  |                    |                        |                       |                       |           |  |
| *    | Contatos                                  |                  |                  |                    |                        |                       |                       |           |  |
| 8    | Suporte                                   | MINISTÉRIO DA    |                  |                    |                        |                       |                       | •         |  |
|      | <                                         | ECONOMIA         |                  |                    |                        | 5                     | soluções Inst         | itucional |  |

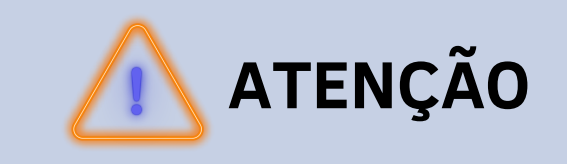

#### Em caso de dúvida ou para mais informações, acesse a <u>Central de Ajuda</u> **centraldeajuda.serpro.gov.br**

Conheça nossos produtos e serviços acessando a loja.serpro.gov.br

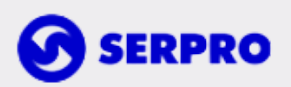

Serpro Sede - SGAN Quadra 601 Módulo 'V' - CEP: 70830-900 Brasília - DF

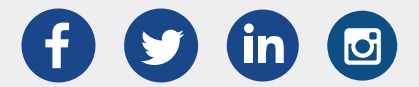